# AirPlay Utilities

Reflector

# **Reflector Software**

Mirrors iPad screen to laptop

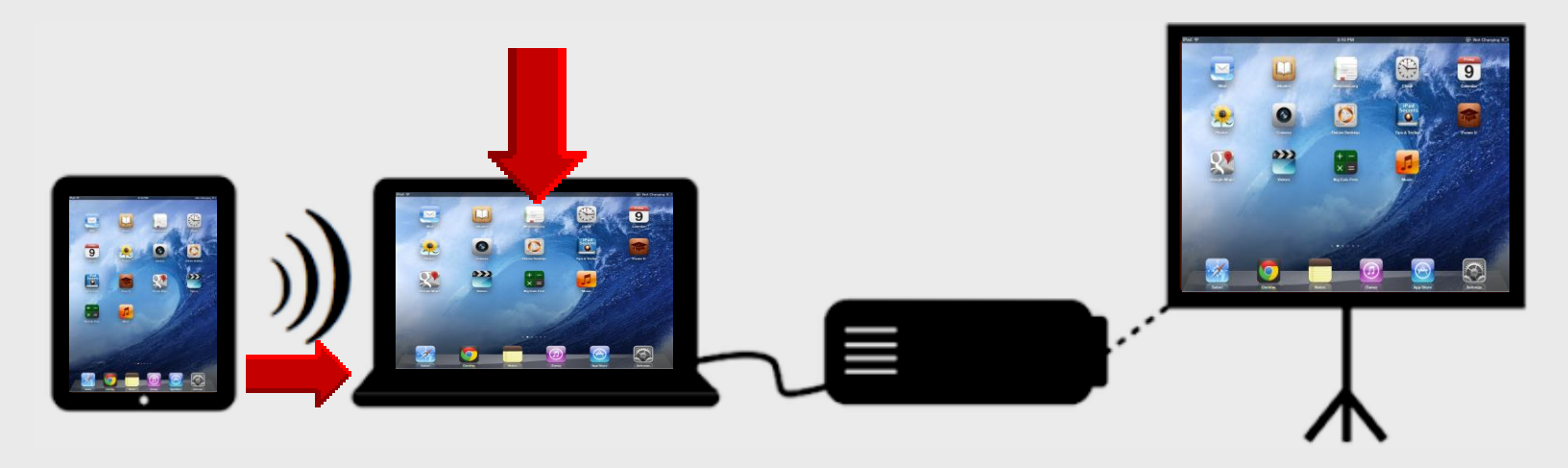

#### AirPlay Utilities

Reflector – installed on WinXP-Win7 laptop – 1 license AirServer – installed on Win 7 laptop only – 5 licenses Doceri – installed on Win7 laptop + iPad app – 1 license

### Purpose

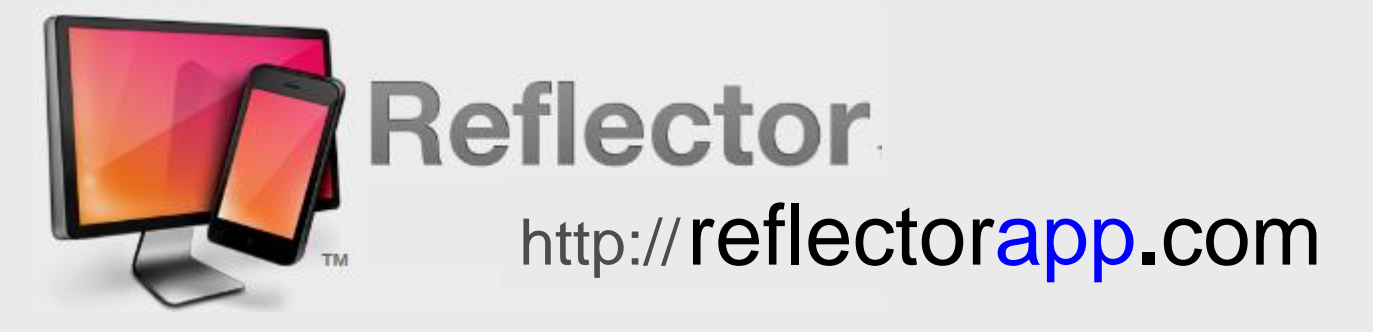

#### Mirrors iPad to wireless laptop or desktop using projector

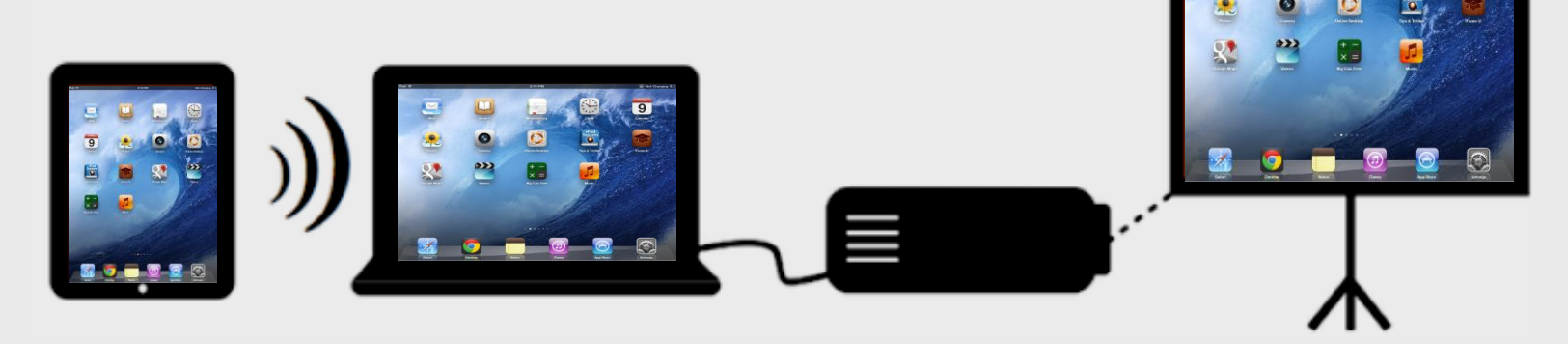

# Story in iBooks

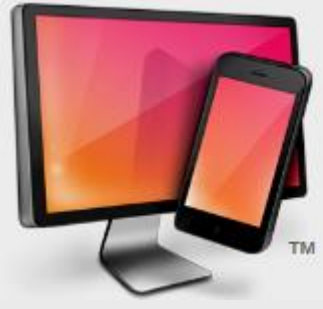

# Reflector

http://reflectorapp.com

# iPad and laptop must be in same wireless network

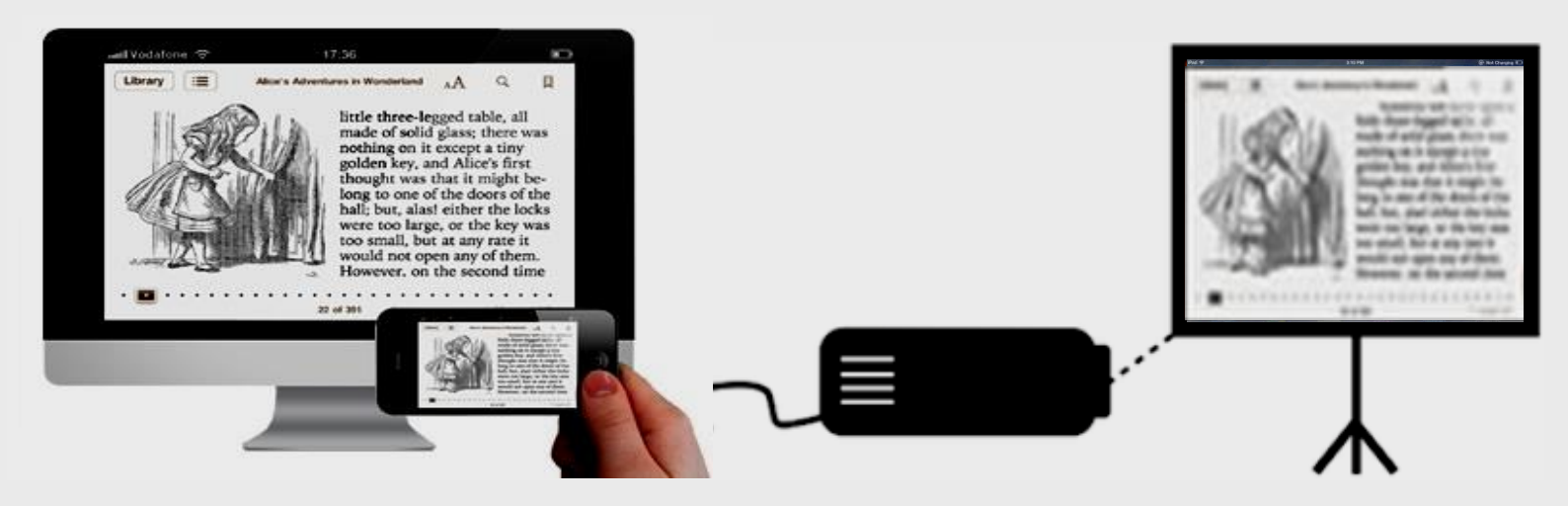

# **Multi-tasking Bar**

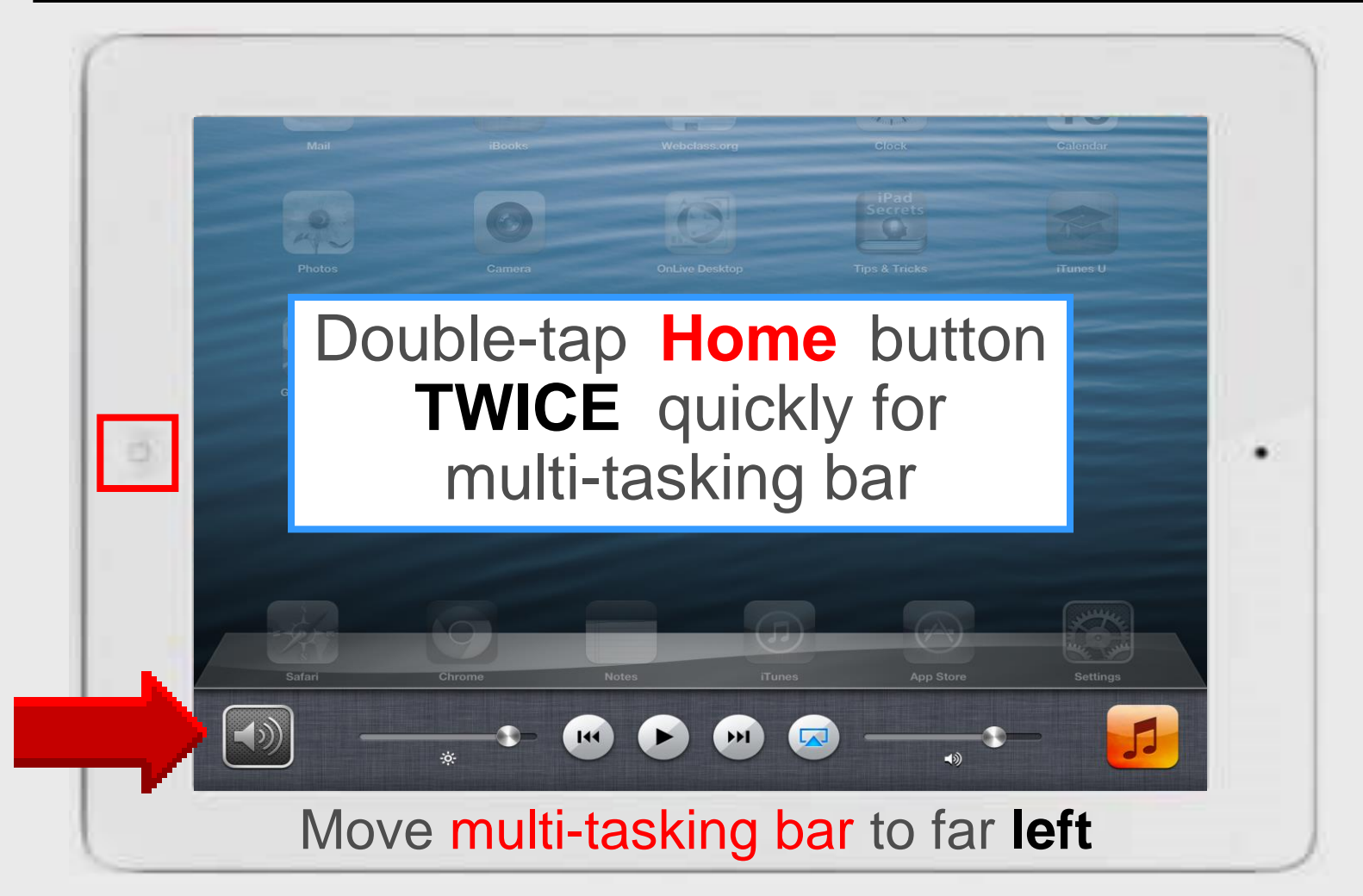

# **Close Open Apps**

6

- 1. Press Home button twice for taskbar
- 2. Touch-n-hold app until it wiggles
- 3. Tap 😑 to close each taskbar app

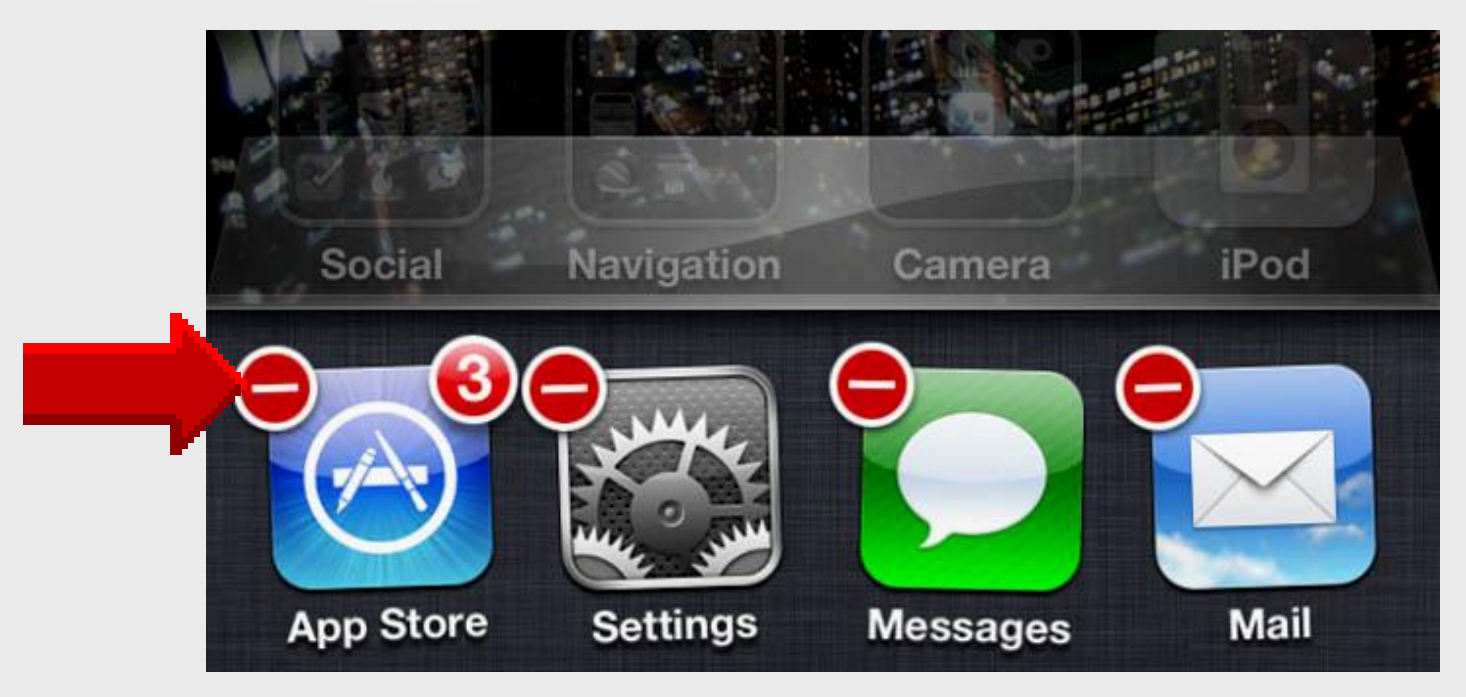

# AirPlay

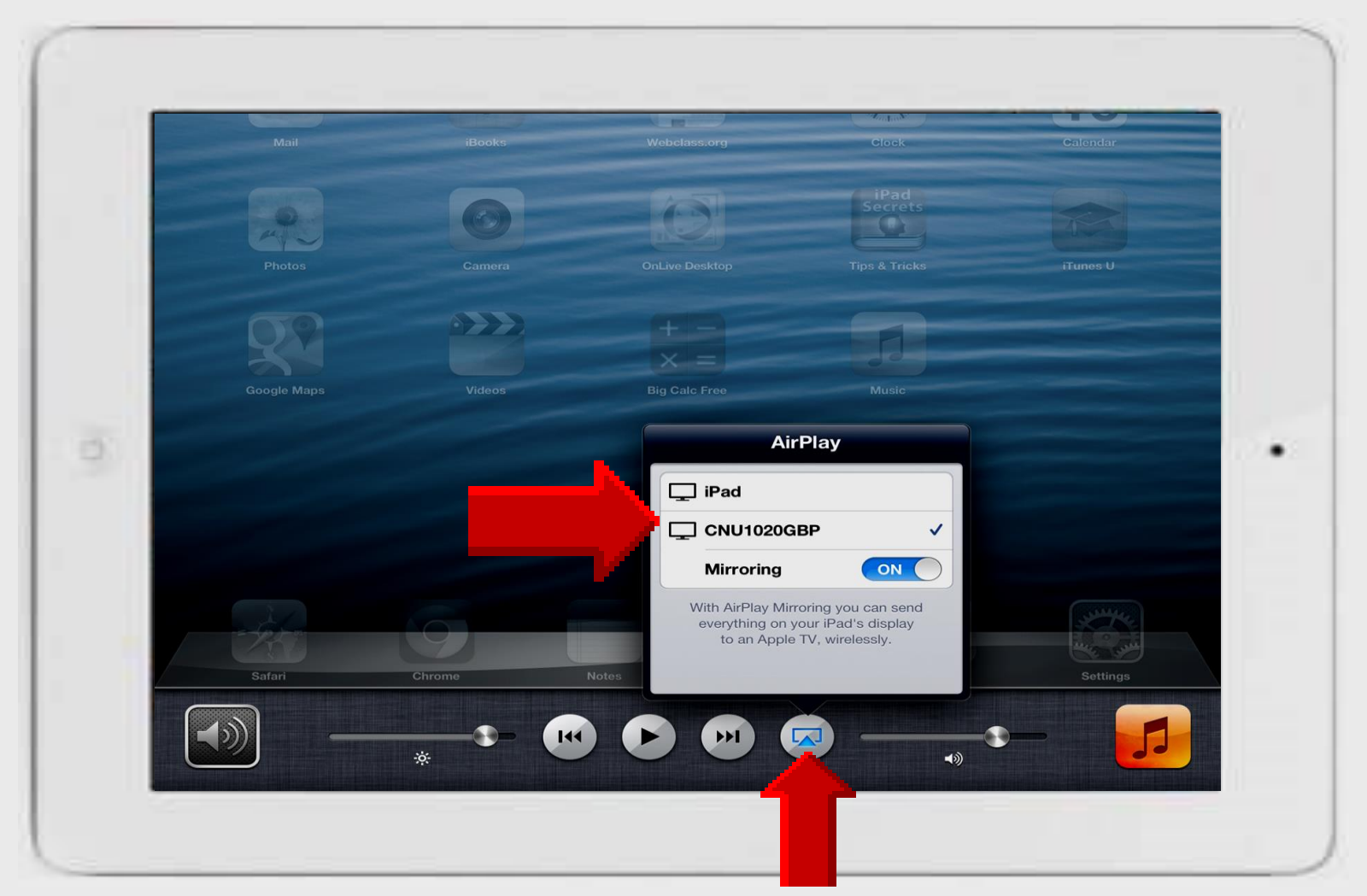

# **Online Handouts**

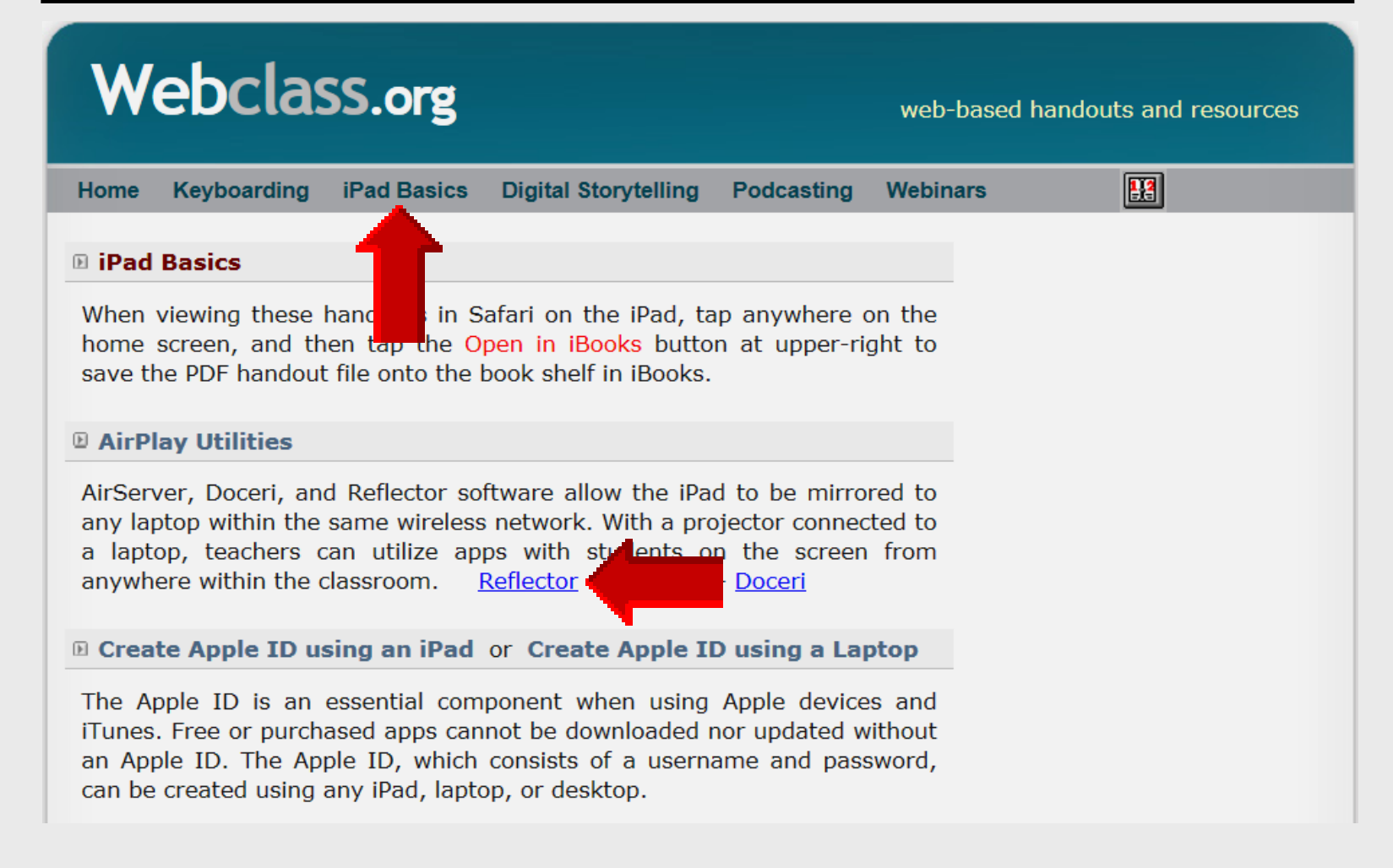

### **Access Reflector**

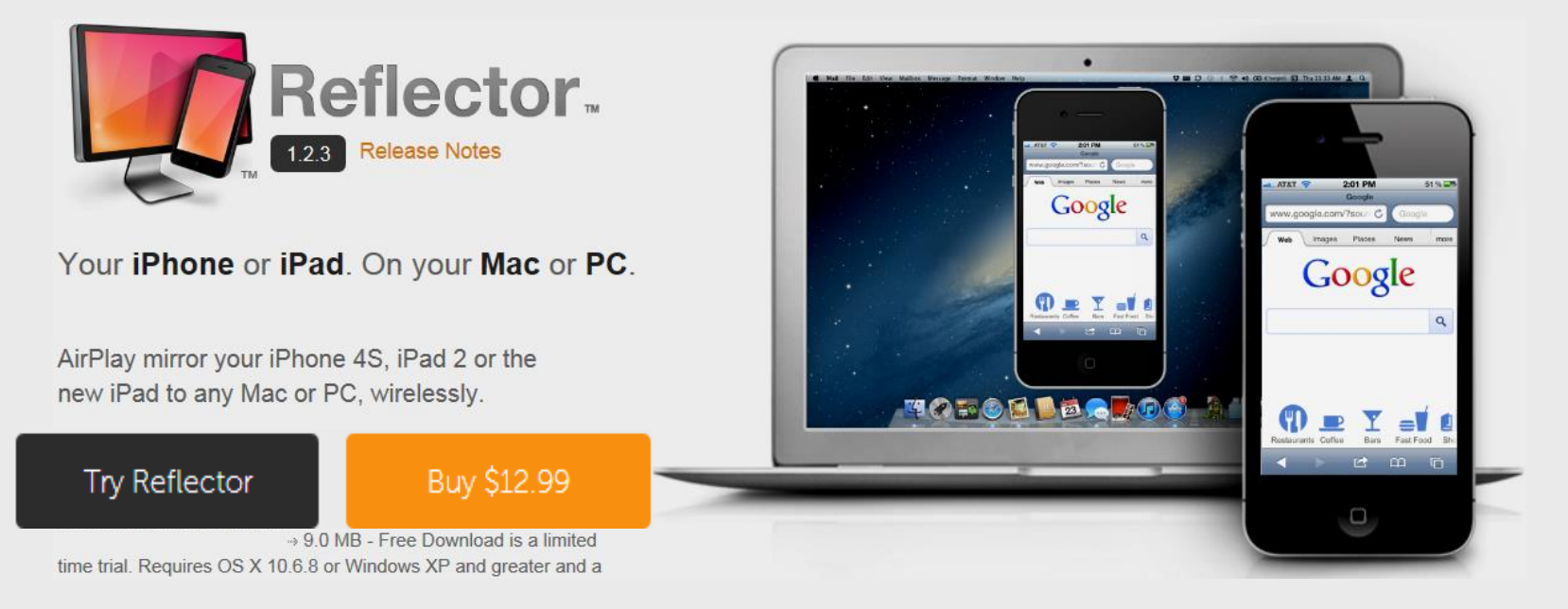

#### Access with any laptop browser http://reflectorapp.com

#### 10-min trial period

# **Download Reflector**

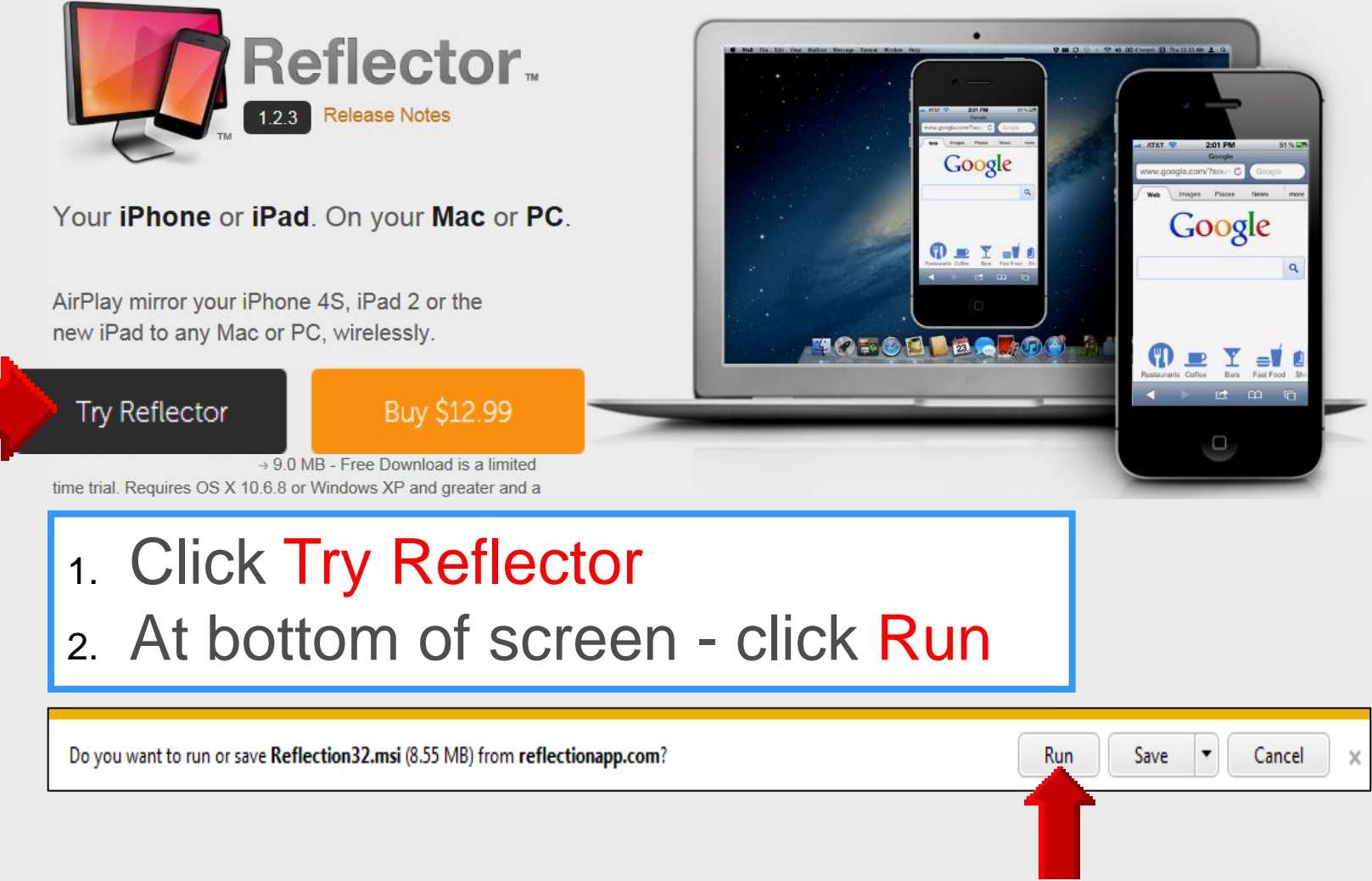

## **Save Reflector**

|                       |                     | ,   |                   |       |
|-----------------------|---------------------|-----|-------------------|-------|
| Organize 🔻 New folder |                     |     | 8                 | ≣ ▼   |
| 🛯 🚖 Favorites         | A Name              |     | Date modified     | Туре  |
| 🧾 Desktop             | 🔂 MM26_ENU          |     | 5/17/2013 2:12 PM | Windo |
| 🐌 Downloads           | Reflector32         |     | 5/21/2013 9:25 AM | Windo |
| 🖳 Recent Places       | =                   |     |                   |       |
|                       |                     |     |                   |       |
| ▲ □ Libraries         |                     |     |                   |       |
| Documents             |                     |     |                   |       |
| Distance              |                     |     |                   |       |
| Videos                |                     |     |                   |       |
| V III VIGEOS          |                     |     |                   |       |
| 4 🖳 Computer          |                     | III |                   |       |
| File name: Reflecto   | r32                 |     |                   |       |
| Save as type: Window  | s Installer Package |     |                   |       |
|                       |                     |     |                   |       |

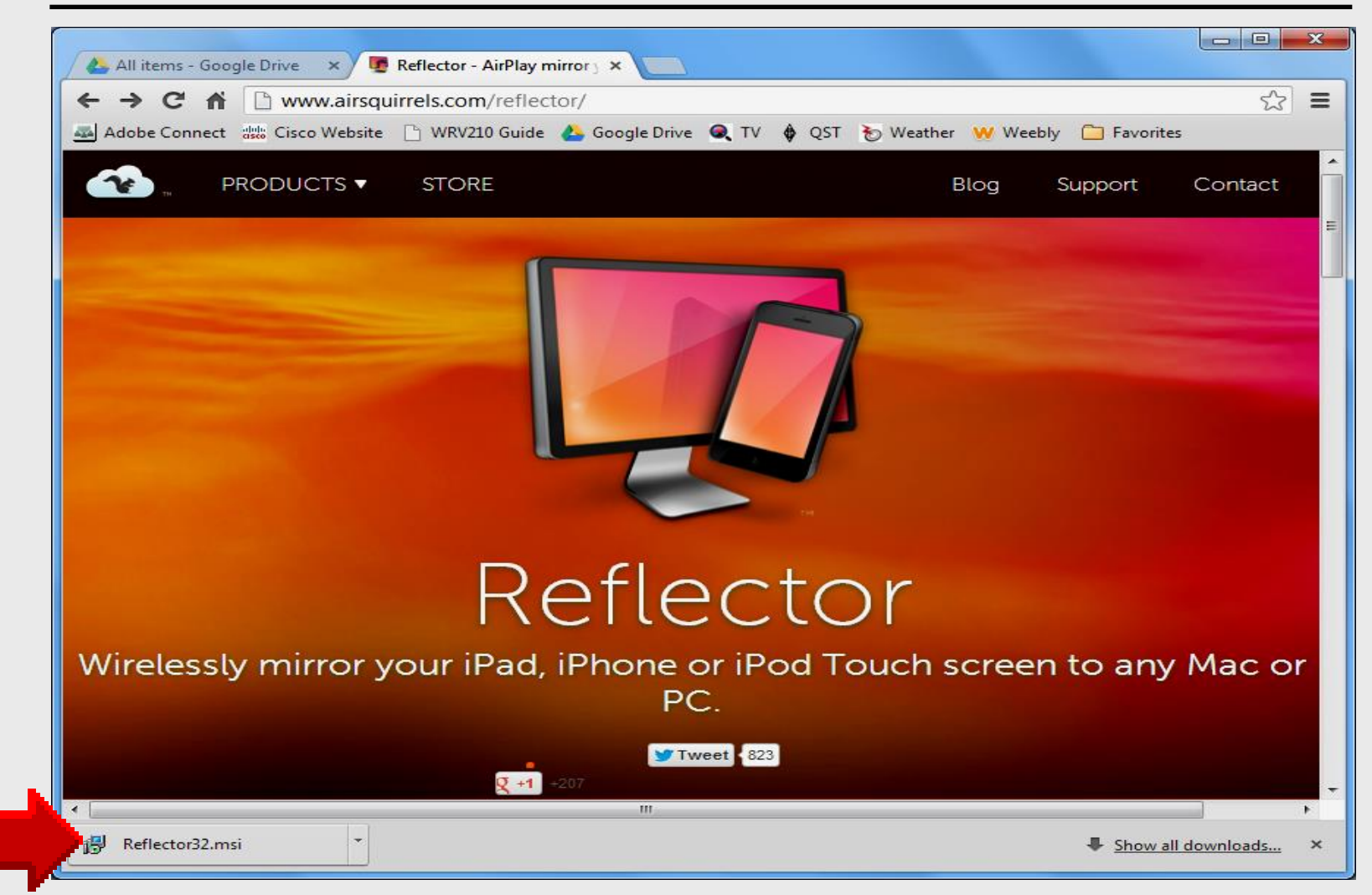

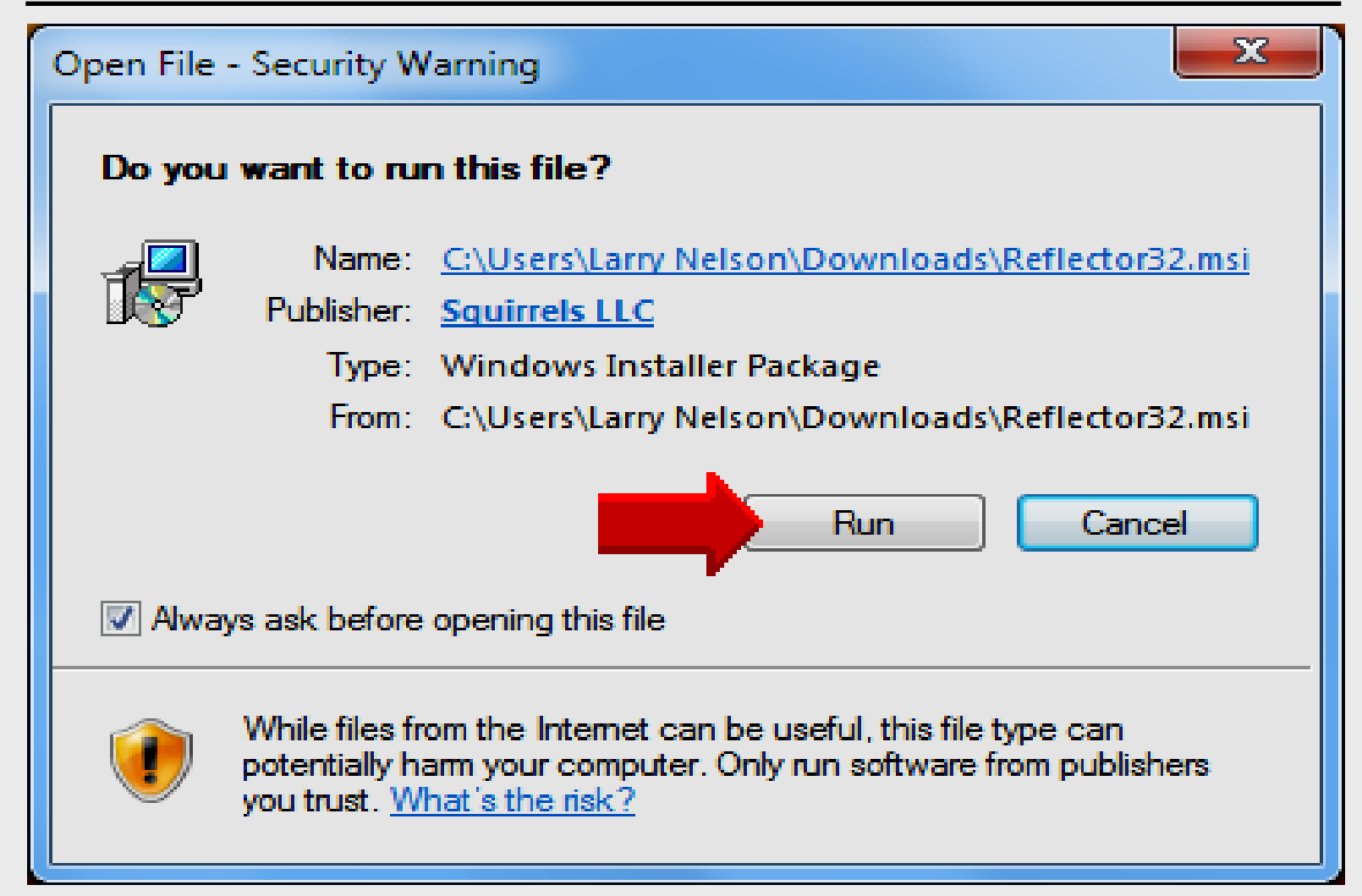

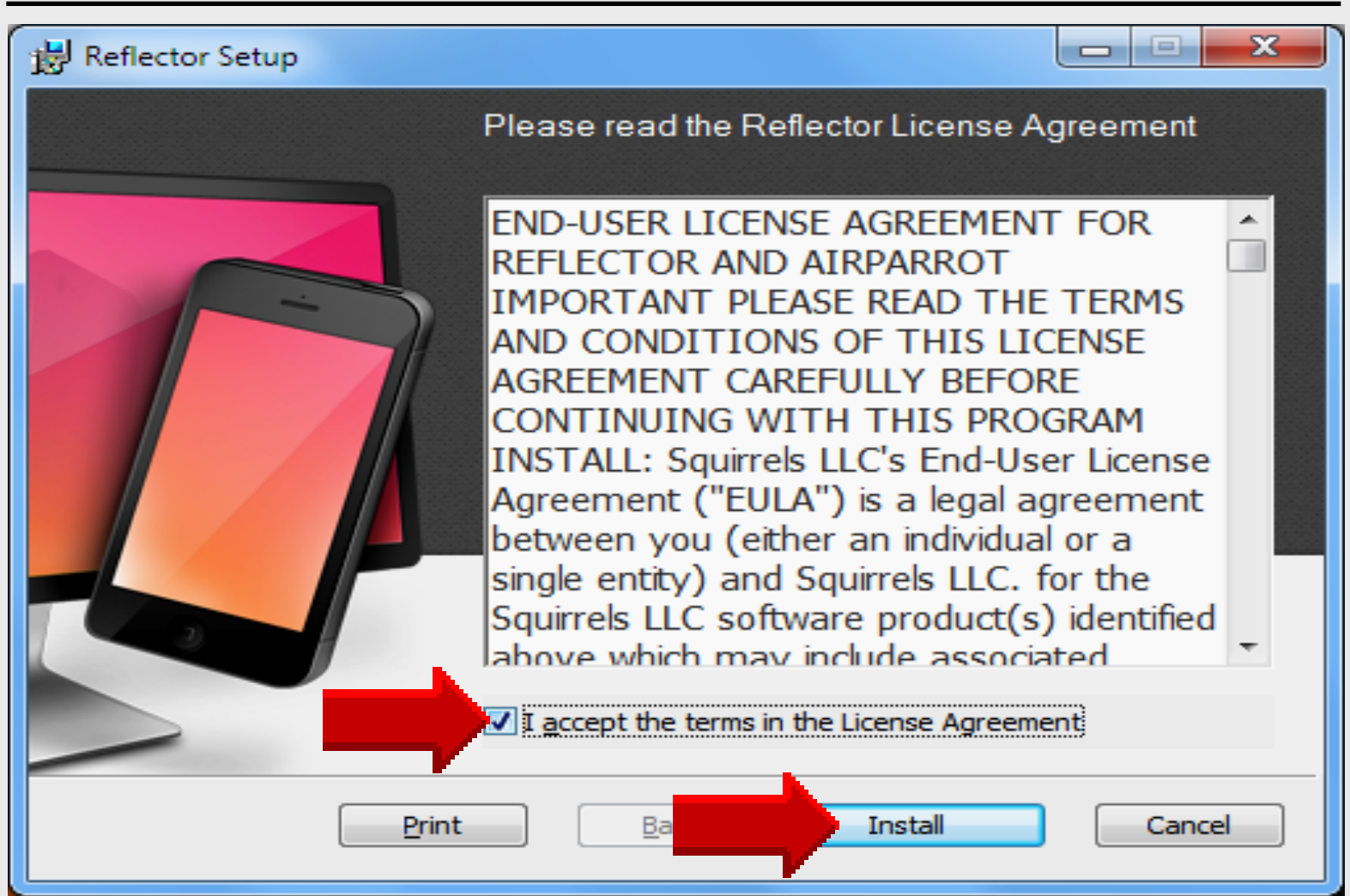

| B Reflector Setup                       |                  |             |
|-----------------------------------------|------------------|-------------|
| Installing Reflection                   |                  |             |
| Please wait while the Setup Wizard inst | alls Reflection. |             |
| Status: Validating install              |                  |             |
|                                         |                  |             |
|                                         |                  |             |
|                                         |                  |             |
|                                         |                  |             |
|                                         |                  |             |
|                                         | Back             | Next Cancel |

# **Install Completed**

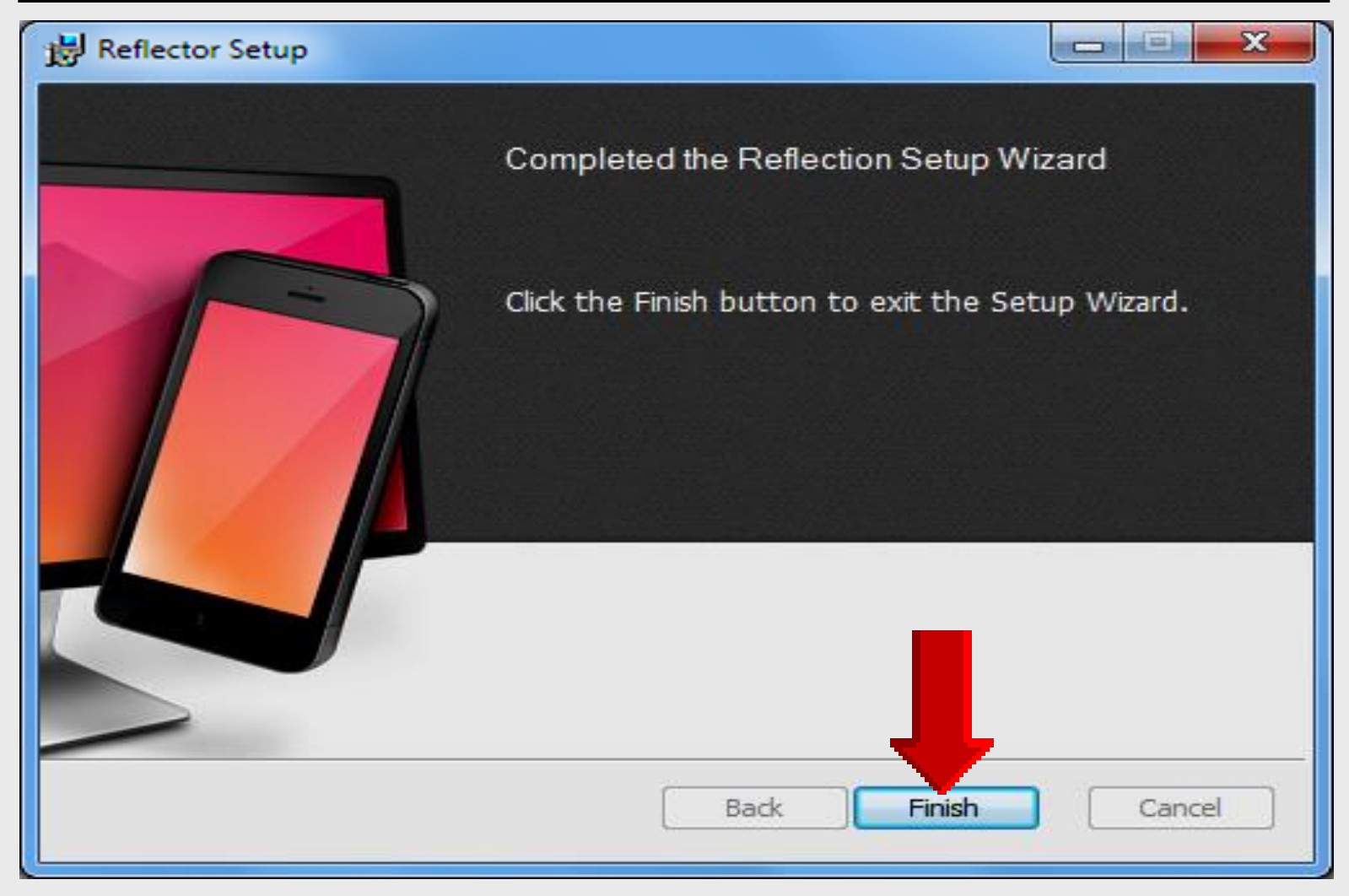

### **Locate Reflector**

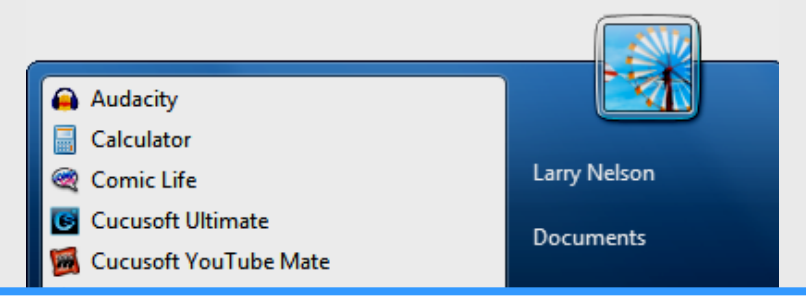

#### 1. Click START on Windows 7 laptop

2. Click All Programs to look for Reflector

| Microsoft Excel 2010 P Microsoft PowerPoint 2010 | Devices and Printers |
|--------------------------------------------------|----------------------|
| Microsoft Word 2010                              | Default Programs     |
| Skype                                            | Help and Support     |
| Superior WS_FTP Pro                              | Run                  |
| All Programs     Search programs and files       | Shut down 🕨          |
| Reflection.app - A                               | 🔊 🚺                  |

# **Locate Reflector Folder**

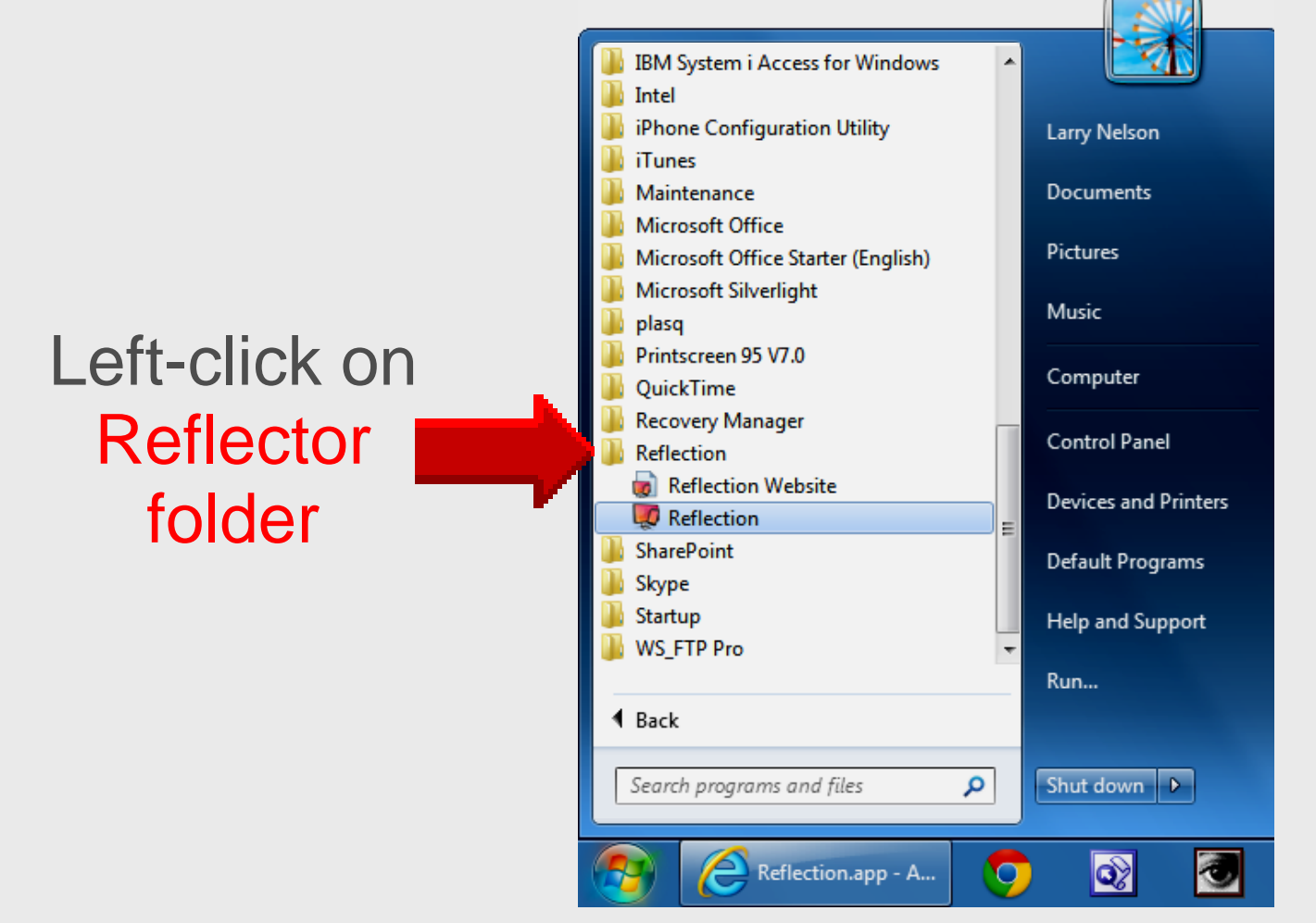

# **Create Desktop Shortcut**

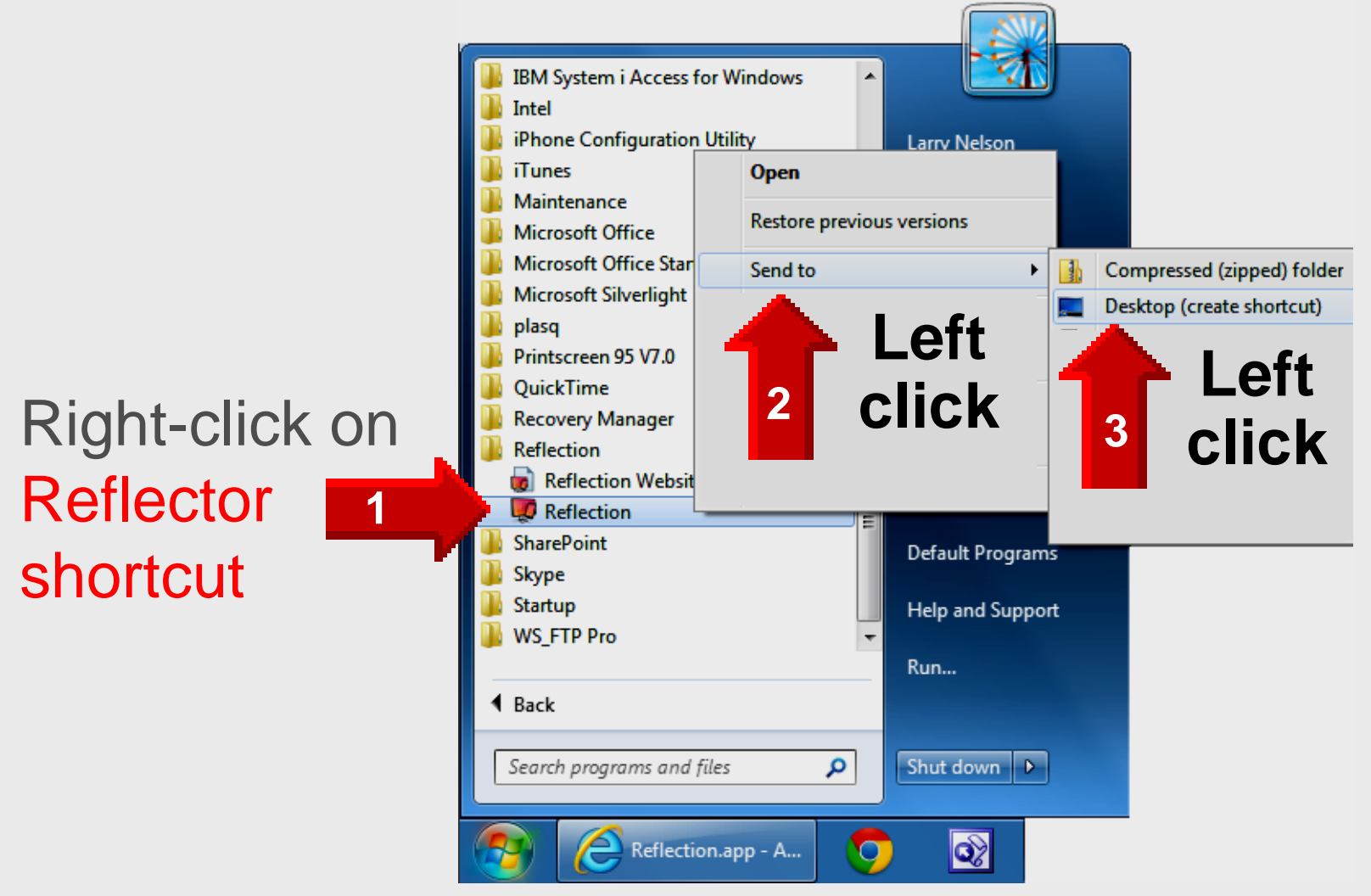

# **Register Reflector**

- Open Reflector use desktop shortcut or click
   START All Programs Reflector
- Copy-n-paste serial number from email
- Click Register

| Serial Number                                                                                                    |
|----------------------------------------------------------------------------------------------------|
| Enter your serial number in the box below.                                                                                                    |
| +CjxwbGlzdCB2ZXJzaW9uPSIxLjAiPgo8ZGljdD4KCTxrZXk<br>+UHJvZHVjdDwva2V5PgoJPHN0cmluZz5SZWZsZWN0aW9uPC9zdHJpbmc<br>+Cgk8a2V5Pk5hbWU8L2tleT4KCTxzdHJpbmc+TGF3cmVuY2UgTmVsc29uPC9zdHJpbmc<br>+Cgk8a2V5PkVtYWlsPC9rZXk<br>+Cgk8c3RyaW5nPmxuZWxzb25AZXBpc2Qub3JnPC9zdHJpbmc<br>+Cgk8a2V5PkxpY2Vuc2VzPC9rZXk+Cgk8c3RyaW5nPjE8L3N0cmluZz4KCTxrZXk<br>+VGltZXN0YW1wPC9rZXk+Cgk8c3RyaW5nPjEzNDMzMzQxODE8L3N0cmluZz4KCTxrZXk<br>+T1M8L2tleT4KCTxzdHJpbmc<br>+V2luZG93czwvc3RyaW5nPgoJPGtleT5UcmFuc2FjdGlvbklEPC9rZXk<br>+Cgk8c3RyaW5nPmV2dF8wNDV5UUhxUlZaWE5CMjwvc3RyaW5nPgoJPGtleT5TaWduYXR1c<br>mU8L2tleT4KCTxkYXRhPmx6NTlja2cvVTNINEVXK0d4bkNBRGJNQ2pCQTZCdEJOWU1obWtXc<br>HZnN003SUV5L04rc2dVcjdZU0ZMYXRxQkt6Z1JWNENCeW1tdjgNCmY4aTRDYXhtNDVRSlgwe<br>UU0cVNwR1pSSmdBYXZ3aXoyUWdBbVUrQVpRS01zalRyRy9lazM5ZW9IMFpxaUpFWHFxN1hj<br>MU50cDJyRC8NCkRFSWVoalZwOTN6d3ZNQkpkMUk9DQo8L2RhdGE<br>+CjwvZGljdD4KPC9wbGlzdD4K |
| Buy Reflection Try Reflection Cancel                                                                                                    |

# **Successful Registration**

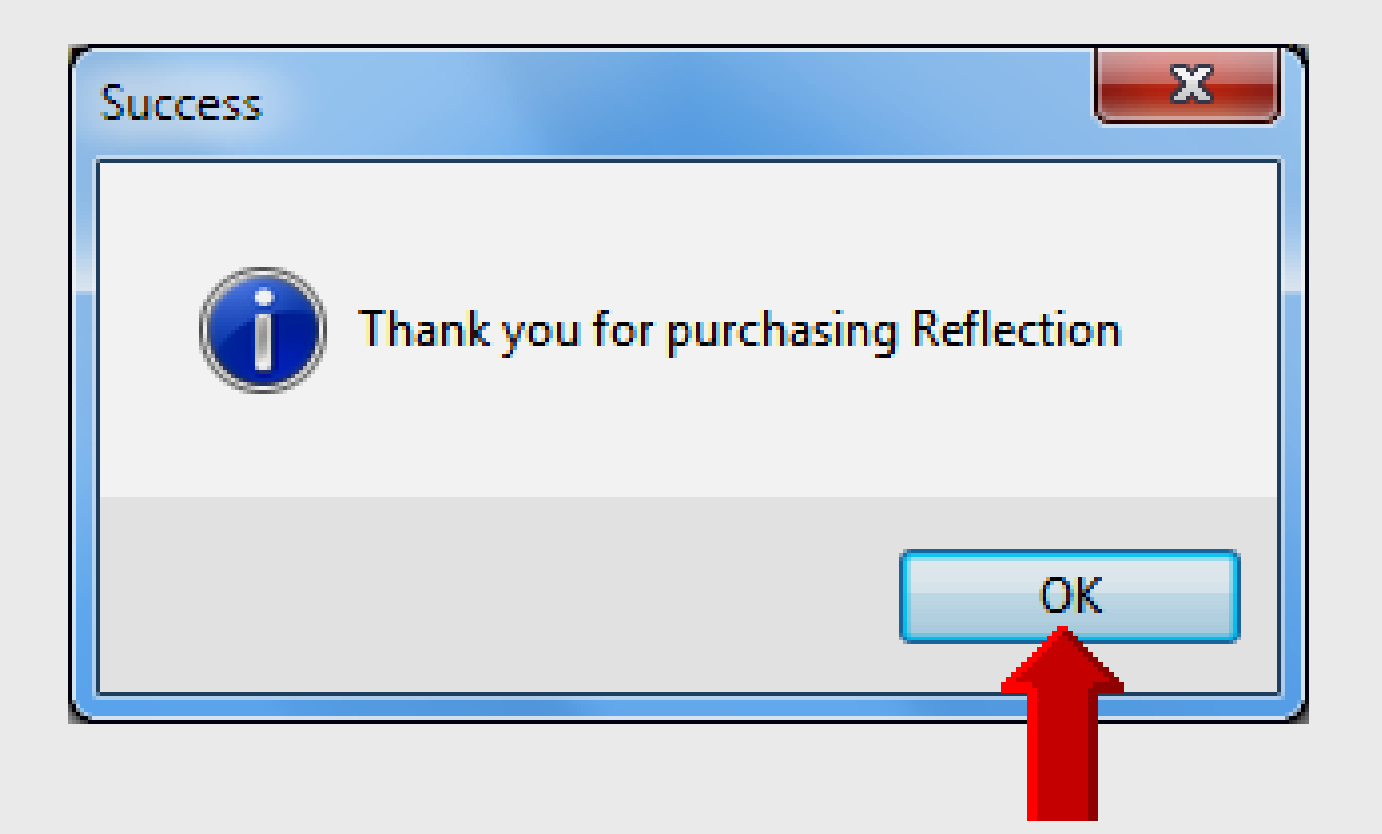

# **Using Reflector – Laptop**

- Open Reflector on Windows 7 laptop
  - Click desktop shortcut OR
  - Click START All Programs Reflector
  - Reflector simply runs in background on the system tray

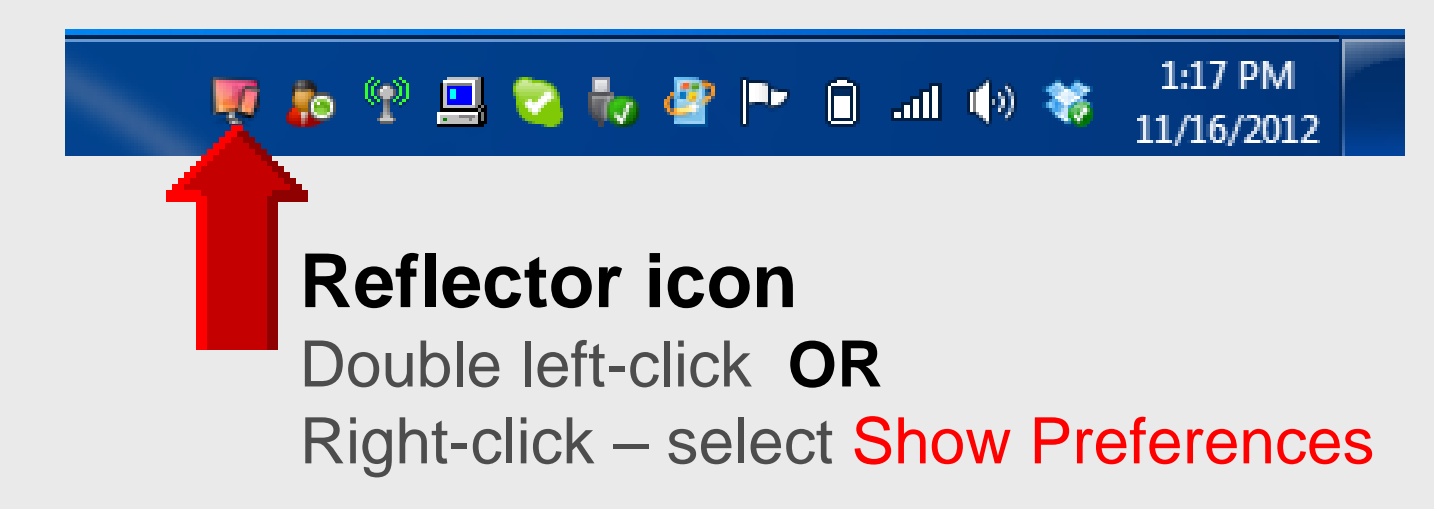

### **Preferences – Settings**

| Preferences      |                                                                          | <b></b>  |
|------------------|--------------------------------------------------------------------------|----------|
| Settings About   |                                                                          |          |
| Optimize For:    | iPad (1024x768) 👻                                                        |          |
|                  | Optimization changes will not take<br>until you reconnect your AirPlay d | omputer  |
| AirPlay Name:    | CNU1020GBP                                                               | Name     |
| Password:        |                                                                          |          |
| 3 On Connection: | Launch Fullscreen                                                        |          |
|                  | Always on Top                                                            |          |
|                  |                                                                          |          |
| Current FPS:     | 19.5                                                                     |          |
|                  | 0                                                                        | K Cancel |

# **Folder View**

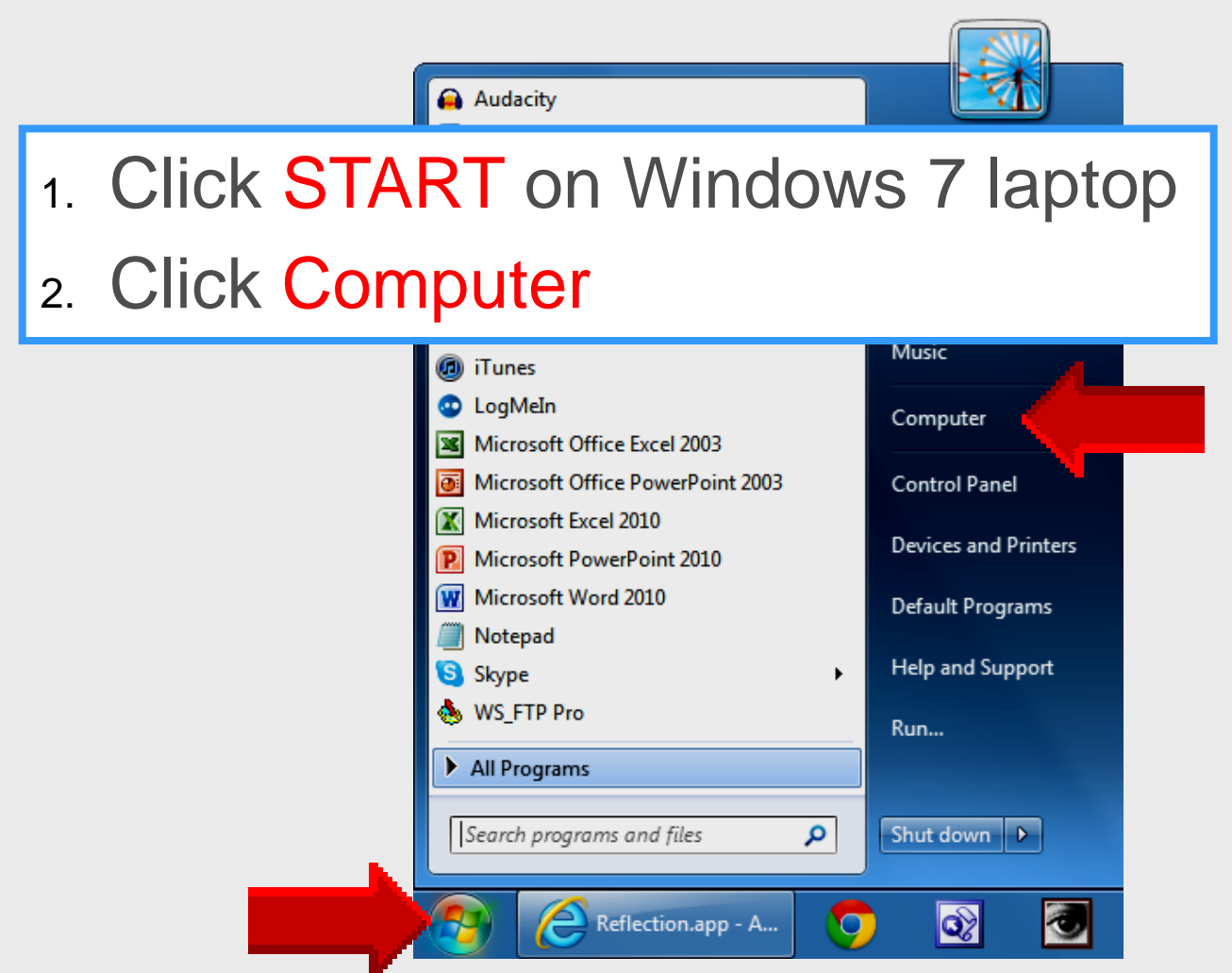

# **EPISD Computer Name**

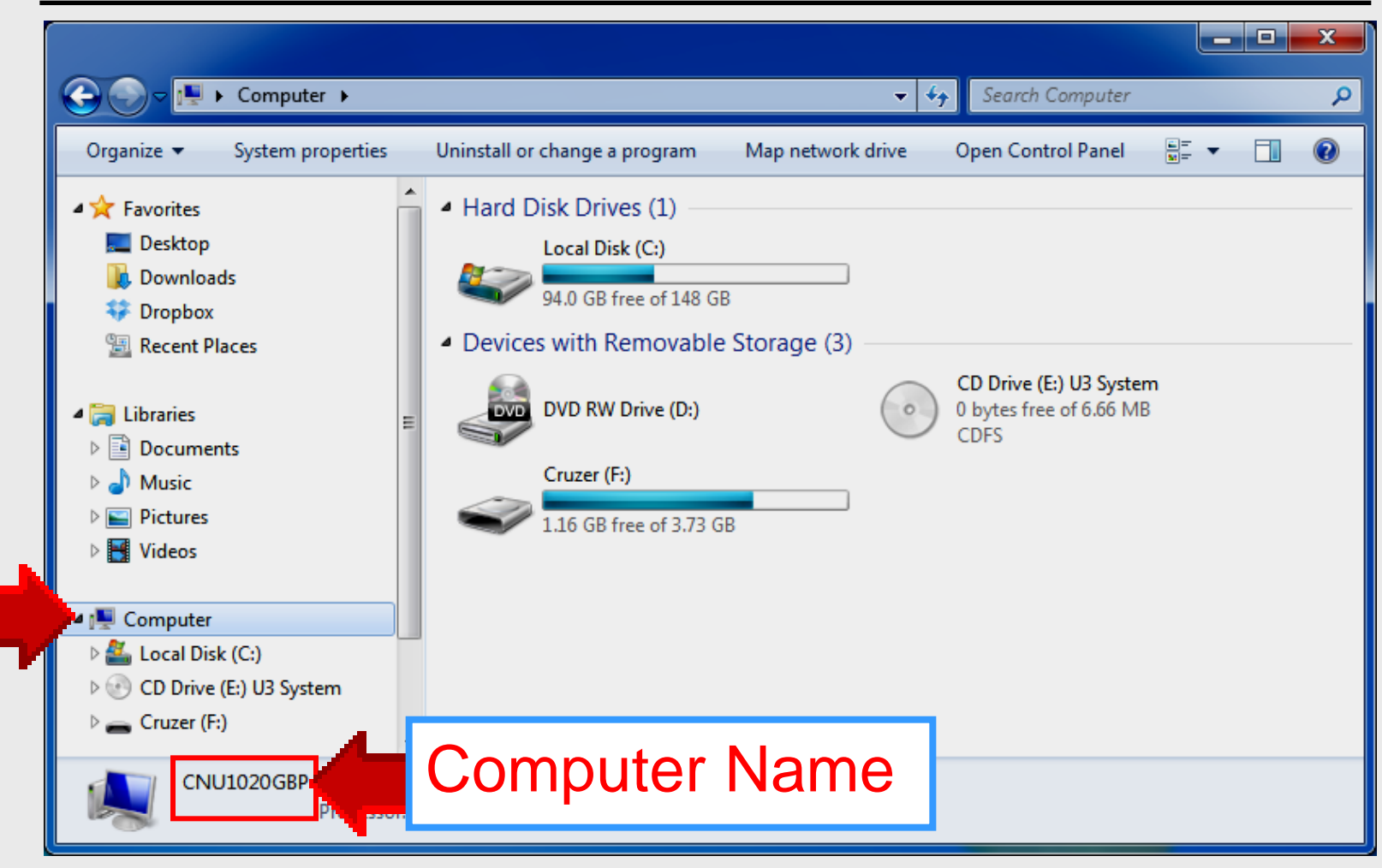

### **Preferences – About**

| Preferences      |                                                                                                    | <b></b>                         |
|------------------|----------------------------------------------------------------------------------------------------|---------------------------------|
| Settings A       | About                                                                                                    |                                 |
|                  | Reflection, Version 1.2.2<br>Designed and developed by elves<br>From the North Pole                            | cate Log File<br>ck for Updates |
| AirPlay<br>other | ay is a trademark of Apple, Inc. registered in the countries.                                                  | eand                            |
| Copyri           | right (C) 2012 Squirrels LLC All Rights Reserved                                                               |                                 |
| MPEG-<br>availat | i-4 AAC audio technology licensed by Fraunhof<br>ble at <u><http: amm="" www.iis.fraunhofer.de=""></http:></u> | er IIS,                         |
| Reflec           | ction includes libraries from the FFmpeg proie                                                                 | ct under                        |
|                  | ОК                                                                                                    | Cancel                          |

# **Using Reflector – iPad**

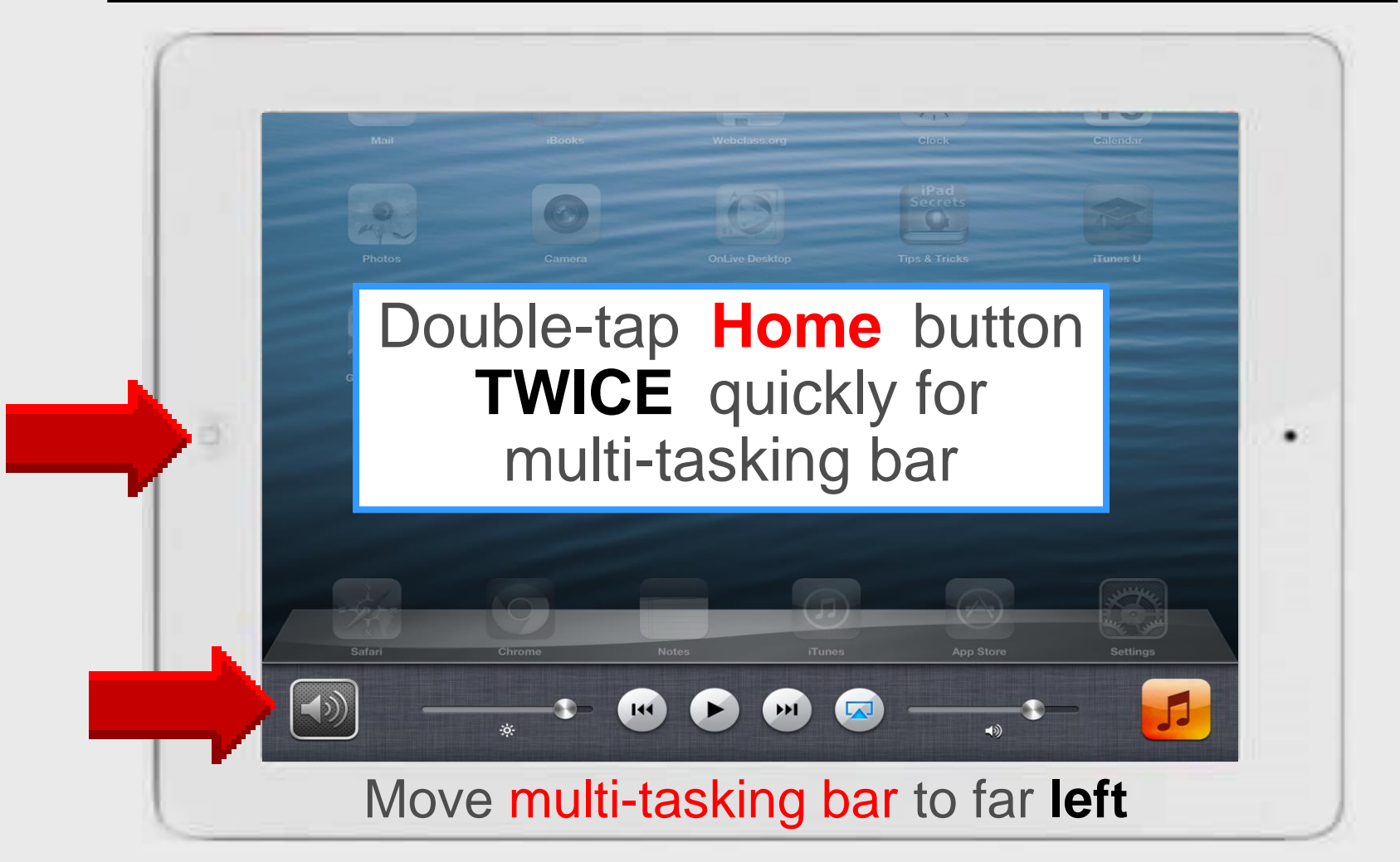

# **Close Open Apps**

- 1. Press Home button twice for taskbar
- 2. Touch-n-hold app until it wiggles
- 3. Tap 😑 to close each taskbar app

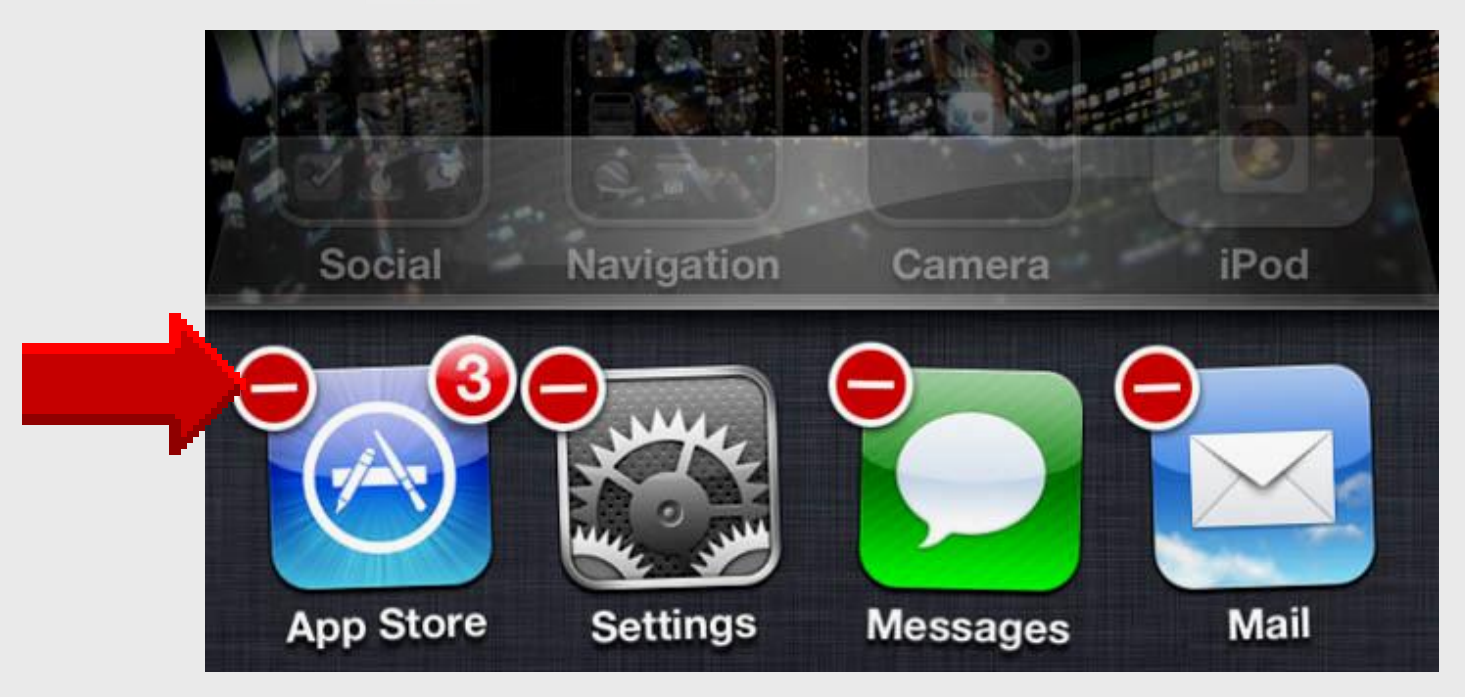

# **Using Reflector – iPad**

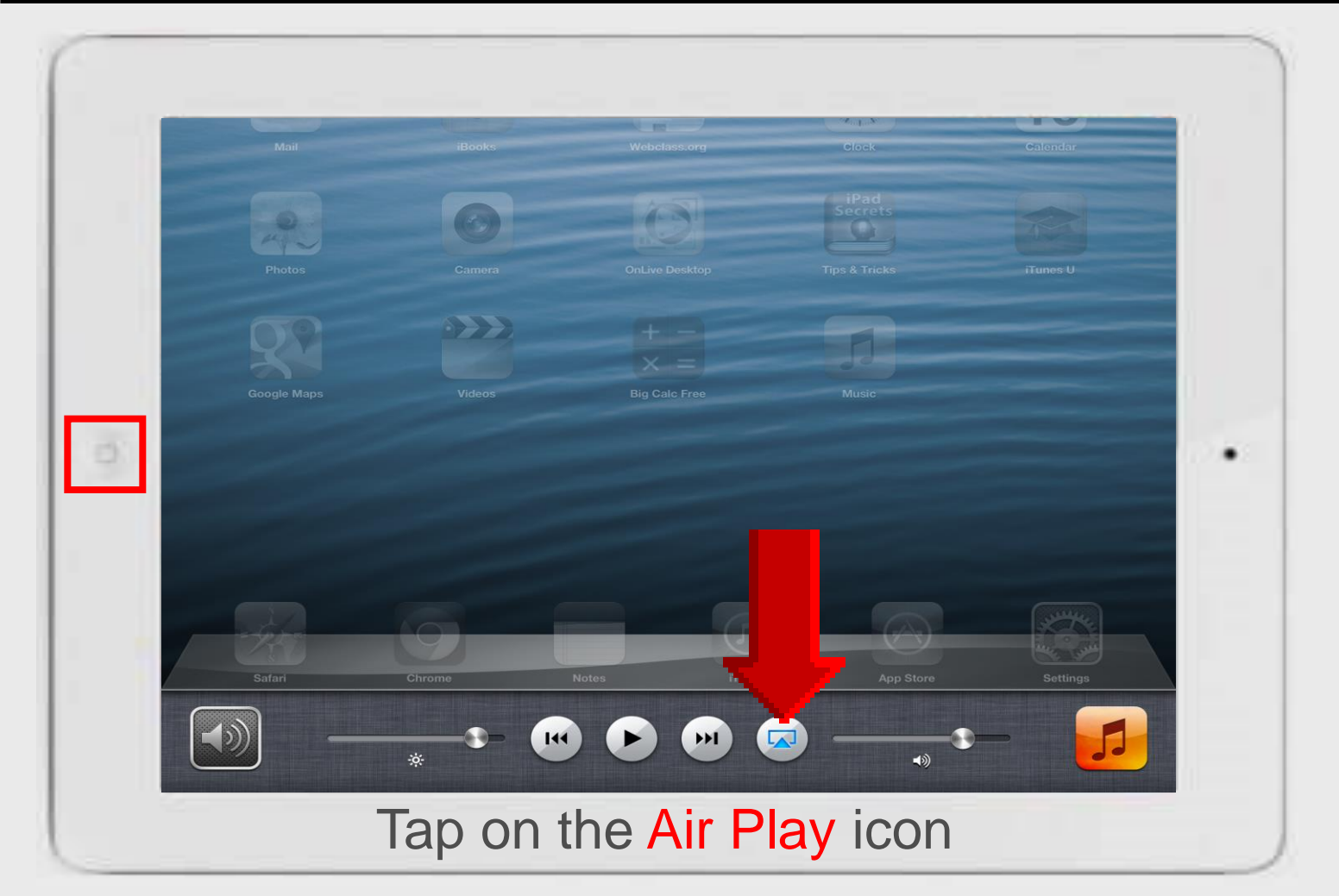

# **Using Reflector – iPad**

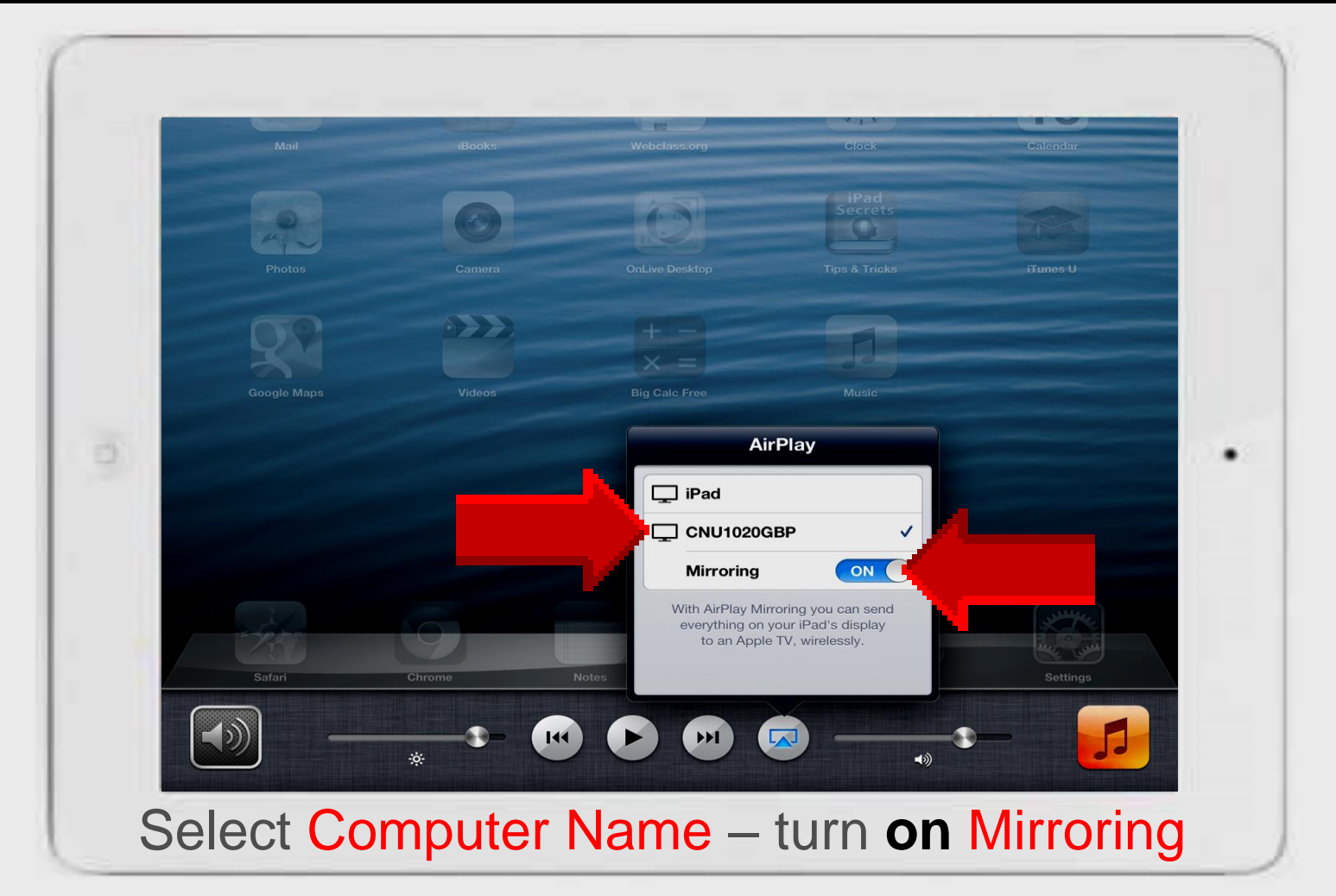

## Reflector on Win7 Laptop

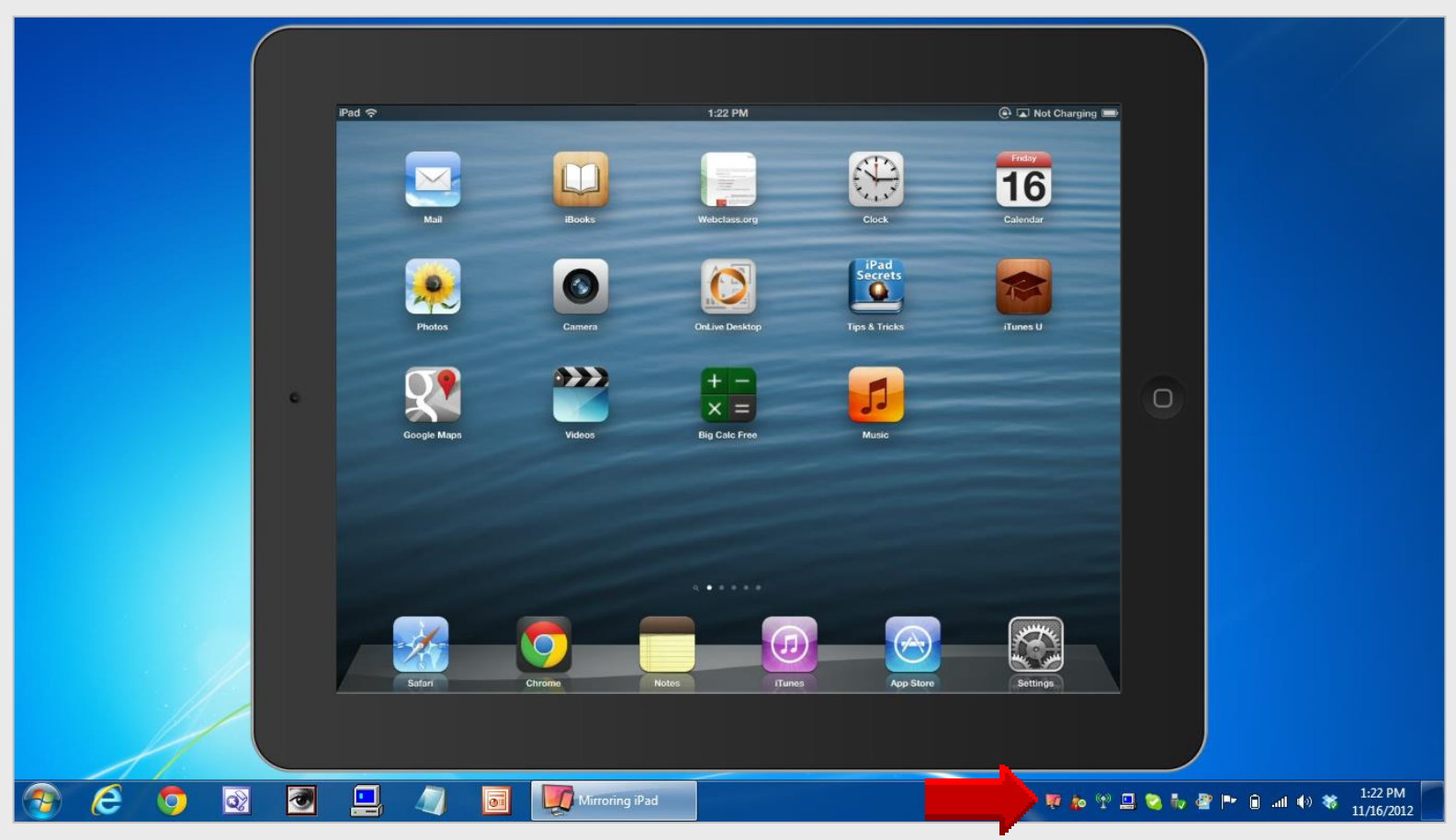

#### Reflector software operates in the background iPad turns Reflector on/off

# AirPlay Utilities

Reflector

# **Reflector Software**

Mirrors iPad screen to laptop

![](_page_32_Picture_2.jpeg)

#### AirPlay Utilities

Reflector – installed on WinXP-Win7 laptop – 1 license AirServer – installed on Win 7 laptop only – 5 licenses Doceri – installed on Win7 laptop + iPad app – 1 license

# **Online Handouts**

![](_page_33_Figure_1.jpeg)